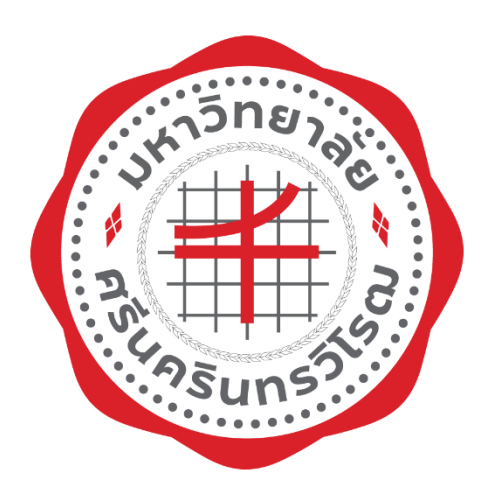

# คู่มือการใช้งาน

# ระบบศูนย์บริการออนไลน์ คณะวิทยาศาสตร์

จัดทำโดย

นายปริวรรด ปธานราษฎร์ นักวิทยาการคอมพิวเตอร์

คณะวิทยาศาสตร์

มหาวิทยาลัยศรีนครินทรวิโรฒ

## สารบัญ

| สารบัญ                  | ข  |
|-------------------------|----|
| สารบัญรูปภาพ            | ዋ  |
| ระบบศูนย์บริการออนไลน์  | 1  |
| วัตถุประสงค์            | 1  |
| การเข้าใช้งาน           | 1  |
| การใช้งาน               | 6  |
| ข้อมูลส่วนตัว           | 6  |
| การลงชื่อออก            | 10 |
| ระบบแจ้งร้องเรียน       |    |
| วัตถุประสงค์            |    |
| การใช้งาน               |    |
| บุคคลภายนอกมหาวิทยาลัย  |    |
| บุคลากรภายในมหาวิทยาลัย |    |
| สถานะของเรื่องร้องเรียน | 23 |
| ติดต่อสอบถามรายละเอียด  |    |

# สารบัญรูปภาพ

| ภาพประกอบที่ 1 หน้าลงชื่อเข้าใช้งานระบบศูนย์บริการออนไลน์                      | 2  |
|--------------------------------------------------------------------------------|----|
| ภาพประกอบที่ 2 ตัวอย่างหน้าหลักศูนย์บริการออนไลน์                              | 3  |
| ภาพประกอบที่ 3 วิธีขอเข้าใช้งานศูนย์บริการออนไลน์                              | 4  |
| ภาพประกอบที่ 4 ตัวอย่างหน้าต่างขอเข้าใช้งาน                                    | 5  |
| ภาพประกอบที่ 5 การตรวจสอบข้อมูลส่วนตัว                                         | 6  |
| ภาพประกอบที่ 6 ตัวอย่างหน้าต่างข้อมูลส่วนตัว                                   | 7  |
| ภาพประกอบที่ 7 ขั้นตอนการแก้ไขข้อมูลส่วนตัว                                    | 8  |
| ภาพประกอบที่ 8 ตัวอย่างหน้าต่างสำหรับแก้ไขข้อมูลส่วนตัว                        | 9  |
| ภาพประกอบที่ 9 ขั้นตอนการแก้ไขข้อมูลส่วนตัว                                    | 9  |
| ภาพประกอบที่ 10 การลงชื่อออก                                                   | 10 |
| ภาพประกอบที่ 11 ขั้นตอนการแจ้งร้องเรียนสำหรับบุคคลภายนอกมหาวิทยาลัย            | 12 |
| ภาพประกอบที่ 12 ลงชื่อเข้าใช้ผ่าน google                                       | 13 |
| ภาพประกอบที่ 13 แบบฟอร์มร้องเรียนสำหรับบุคคลภายนอกมหาวิทยาลัย                  | 14 |
| ภาพประกอบที่ 14 ตัวอย่างการทำสำเนาการแจ้งร้องเรียน                             | 15 |
| ภาพประกอบที่ 15 ขั้นตอนการเข้าใช้งานแจ้งร้องเรียนสำหรับบุคลากรภายในมหาวิทยาลัย | 16 |
| ภาพประกอบที่ 16 ตัวอย่างหน้าหลักระบบร้องเรียน                                  | 17 |
| ภาพประกอบที่ 17 การเข้าใช้งานแจ้งเรื่องร้องเรียน                               | 18 |
| ภาพประกอบที่ 18 ตัวอย่างแบบฟอร์มแจ้งร้องเรียน                                  | 19 |
| ภาพประกอบที่ 19 รูปภาพและ ปุ่มยกเลิกที่แสดงหลังจากทำการอัพโหลดรูป              | 20 |
| ภาพประกอบที่ 20 ตัวอย่างการแจ้งเรื่องร้องเรียน                                 | 20 |
| ภาพประกอบที่ 21 ตัวอย่างระบบแจ้งเตือนผ่านอีเมล                                 | 21 |
| ภาพประกอบที่ 22 ขั้นตอนการดูข้อมูลเพิ่มเติม                                    | 21 |
| ภาพประกอบที่ 23 ตัวอย่างหน้าต่างรายละเอียดของเรื่องที่ร้องเรียน                | 22 |
| ภาพประกอบที่ 24 แผนผังสถานะของร้องเรียน                                        | 23 |

# ระบบศูนย์บริการออนไลน์

## วัตถุประสงค์

- 1. เพื่อใช้ในการเข้าถึงการบริการออนไลน์ต่าง ๆ ที่มีอยู่ในคณะวิทยาศาสตร์
- 2. เพื่อเพื่อให้ผู้ใช้งานสามารถทำงานและติดตามงานผ่านระบบออนไลน์ได้

#### การเข้าใช้งาน

สำหรับการเข้าใช้งานระบบศูนย์บริการออนไลน์ของคณะวิทยาศาสตร์จะต้องเตรียม อุปกรณ์ดังนี้

- 1. คอมพิวเตอร์หรือมือถือที่สามารถเชื่อมต่อ Internet ได้
- 2. Browser ภายในอุปกรณ์ (<u>\* ไม่แนะนำ Internet Explorer!</u>)

\* ผู้พัฒนาจะไม่รับผิดชอบใด ๆ หากข้อมูลของคุณที่ส่งภายในระบบผิดพลาดจากการใช้internet explorer เนื่องจากปัจจุบัน internet explorer ไม่รองรับภาษาคอมพิวเตอร์ที่ใช้อยู่ในระบบนี้รวมทั้ง ทาง Microsoft จะไม่ support ใด ๆ ที่เกิดขึ้นจากการใช้internet explorer ที่มา <u>https://www.microsoft.com/en-us/microsoft-365/windows/end-of-ie-support</u>

- 3. เชื่อมต่อเครือข่ายมหาวิทยาลัยศรีนครินทรวิโรฒ
- สิทธิ์การเข้าถึงระบบ หากไม่สามารถเชื่อมต่อได้ให้ติดต่อฝ่ายสารสนเทศของคณะ
   วิทยาศาสตร์ เบอร์ติดต่อ 02-649-5000 ต่อ 18424

การเข้าใช้งานระบบศูนย์บริการออนไลน์นั้นสามารถเช้าได้ผ่าน URL

http://service.science.swu.ac.th/

หลังจากเข้ามาแล้วจะปรากฏหน้าต่างดังภาพประกอบที่ 1

| ศูนย์บริการเ | ออนไลน์ คณะวิทยาศาสตร์ |                                                          | 秴 หน้าหลัก | ⊞ ເມນູ ▼ |
|--------------|------------------------|----------------------------------------------------------|------------|----------|
|              |                        | คณะวิทยาศาสตร์<br><sup>มหาวิทยา</sup> ลัยศรีนครินทรวิโรณ |            |          |
|              | ลงชื่อเข้าใช้          |                                                          |            |          |
|              | Buasri ID:             | บัวศรีไอดี                                               |            |          |
|              | Password:              | รหัสเข้าใช้งาน                                           |            |          |
|              |                        | เข้าใช้งาน                                               |            |          |
|              |                        |                                                          |            |          |
|              |                        |                                                          |            |          |
|              |                        |                                                          |            |          |

ภาพประกอบที่ 1 หน้าลงชื่อเข้าใช้งานระบบศูนย์บริการออนไลน์

ฝ่ายเทคโนโลยี คณะวิทยาศาสตร์ มหาวิทยาลัยศรีนครินทรวิโรฒ

ตรงช่อง Buasri ID ให้กรอกบัวศรีไอดี (ไอดีเดียวกันกับที่ใช้เชื่อมต่ออินเตอร์เน็ตของ มหาวิทยาลัย) และตรงช่อง Password ให้กรอกรหัสผ่านของบัวศรีไอดีหากลงชื่อเข้าใช้งาน สำเร็จจะเข้ามายังหน้า หลักของระบบศูนย์บริการออนไลน์ดังภาพประกอบที่ 2

| ศูนย์บริการออนไลน์ คณะวิทยาศาสตร์                   | 秴 หน้าหลัก | 🛓 นายธนิน ลิ้มปียวรรณ 🔻 |
|-----------------------------------------------------|------------|-------------------------|
| COMPLAINT                                           |            |                         |
| Complaint                                           |            |                         |
| แจ้งร้องเรียน - ปัญหาต่าง ๆ ภายในคณะ<br>วิทยาศาสตร์ |            |                         |
| เข้าใช้งาน                                          |            |                         |
|                                                     |            |                         |
|                                                     |            |                         |

ฝ่ายเทคโนโลยี คณะวิทยาศาสตร์ มหาวิทยาลัยศรีนครินทรวิโรฒ

ภาพประกอบที่ 2 ตัวอย่างหน้าหลักศูนย์บริการออนไลน์

หากยังไม่ได้ลงทะเบียน สามารถลงทะเบียนเข้าใช้งานโดยคลิกที่ปุ่มเมนูและเลือก "ลงทะเบียนเข้าใช้งาน (<mark>สำหรับบุคลากรและนิสิต</mark>)" ดังภาพประกอบที่ 3

| 😭 หน้าห                    | ลัก เ≘เมนู ▼                                   |
|----------------------------|------------------------------------------------|
|                            | คู่มือการใช้งาน                                |
| คณะวิทยาศาสตร์             | แจ้งร้องเรียน<br>(สำหรับบุคคลภายนอก)           |
| มหาวิทยาลัยศรีนครินทรวิโรณ | ลงทะเบียนเข้าใช้งาน<br>(สำหรับบุคลากรและนิสิต) |
|                            |                                                |
| บัวศรีไอดี                 |                                                |
| รหัสเข้าใช้งาน             |                                                |

ภาพประกอบที่ 3 วิธีขอเข้าใช้งานศูนย์บริการออนไลน์

หลังจากคลิกที่ปุ่ม "ลงทะเบียนเข้าใช้งาน (<mark>สำหรับบุคลากรและนิสิต</mark>)" จะปรากฎกรอบ สำหรับการลงทะเบียนเข้าใช้งาน

- ช่อง Buasri ID ให้กรอกบัวศรีไอดี (ไอดีเดียวกันกับที่ใช้เชื่อมต่ออินเตอร์เน็ตของ มหาวิทยาลัย)
- 2. ช่อง Password ให้กรอกรหัสผ่านของบัวศรีไอดี
- 3. ช่อง คำนำหน้าให้เลือก คำนำหน้าชื่อ
- 4. ช่อง ชื่อ นามสกุล ให้กรอกชื่อและนามสกุลจริง
- 5. ช่อง E-mail ให้กรอกอีเมลที่สามารถติดต่อได้
- 6. ช่อง หน่วยงานที่สังกัด ให้เลือกหน่วยงานที่สังกัดอยู่
- 7. ช่อง ประเภทผู้ใช้งาน ให้เลือกประเภทของผู้ใช้

เมื่อทำการกรอกข้อมูลเสร็จเรียบร้อยแล้ว ให้คลิกที่ปุ่ม "เพิ่มผู้ใช้งาน" ดัง ภาพประกอบที่ 4

| ି <u>କ</u>        |         |
|-------------------|---------|
| Buasri ID         |         |
| บัวศรีไอดี        |         |
| Password          |         |
| รหัสผ่าน          |         |
|                   |         |
| นาย 🗸 ชื่อ        | นามสกุล |
| E-mail            |         |
| อีเมลที่ใช้ติดต่อ |         |
| หน่วยงานที่สังกัด |         |
| โปรดเลือก         |         |
| ประเภทผู้ใช้งาน   |         |
| เจ้าหน้าที่       |         |
|                   |         |
| เพิ่มผู้ใช้งาน    | 1       |

ภาพประกอบที่ 4 ตัวอย่างหน้าต่างขอเข้าใช้งาน

#### การใช้งาน

ในการใช้งานระบบศูนย์บริการออนไลน์นั้นจะแบ่งการใช้งานตามตำแหน่งที่กำหนด ไว้ ในระบบโดยจะแบ่งตำแหน่งออกเป็นดังนี้

- Admin ผู้ดูแลระบบ ทำหน้าที่ดูแลระบบโดยรวมทั้งหมด สามารถเข้าใช้งาน ได้ทุกฟังก์ชั่นของระบบ
- 2. User ผู้ใช้ทั่วไปที่เข้ามาใช้งานในระบบ

### ข้อมูลส่วนตัว

ผู้ใช้งานสามารถดูและแก้ไขข้อมูลส่วนตัวได้โดยคลิกที่ "ชื่อ – นามสกุล" ของ ผู้ใช้งาน จะทำการเปิดกล่องรายการให้เลือก ทำการเลือก "ข้อมูลส่วนตัว" ดังภาพประกอบ ที่ 5 จะปรากฏหน้าต่าง ดังภาพประกอบที่ 6

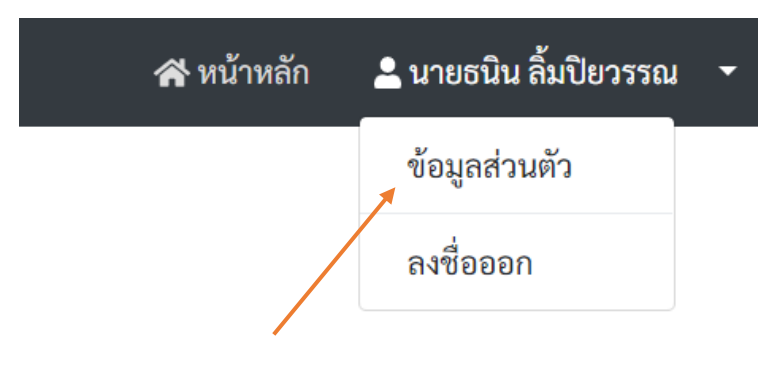

ภาพประกอบที่ 5 การตรวจสอบข้อมูลส่วนตัว

| ا م ا       | 4 5    | 9       |       | 6      |
|-------------|--------|---------|-------|--------|
| ศบยบรการจลบ | เลม    | ົດຄມະວາ | ายาศา | าสตร   |
| 1.000.000   | 001100 | 1100000 |       | 101010 |

| ข้อมูลส่วนตัว   |                            |              |
|-----------------|----------------------------|--------------|
| รายละเอียด      |                            |              |
| ชื่อ-นามสกุล    | นายธนิน ลิ้มปียวรรณ        |              |
| บัวศรีไอดี      | sc601010335                |              |
| อีเมล           | thanin.btl@g.swu.ac.th     |              |
| หน่วยงาน        | ภาควิชาวิทยาการคอมพิวเตอร์ |              |
| ประเภทผู้ใช้งาน | นิสิต                      |              |
| แก้ไข           |                            | กลับหน้าหลัก |

ฝ่ายเทคโนโลยี คณะวิทยาศาสตร์ มหาวิทยาลัยศรีนครินทรวิโรฒ

ภาพประกอบที่ 6 ตัวอย่างหน้าต่างข้อมูลส่วนตัว

ผู้ใช้สามารถแก้ไขข้อมูลได้โดยการคลิกที่ปุ่ม "แก้ไข" ดังภาพประกอบที่ 7

💄 นายธนิน ลิ้มปียวรรณ 👻

秴 หน้าหลัก

| ข้อมูลส่วนตัว            |       |   |                            |
|--------------------------|-------|---|----------------------------|
| ร <mark>า</mark> ยละเอื่ | ยด    |   |                            |
| ชื่อ-นามสกุจ             | a     |   | นายธนิน ลิ้มปิยวรรณ        |
| บัวศรีไอดี               |       |   | sc601010335                |
| อีเมล                    |       |   | thanin.btl@g.swu.ac.th     |
| หน่วยงาน                 |       |   | ภาควิชาวิทยาการคอมพิวเตอร์ |
| ประเภทผู้ใช่             | ข้งาน |   | นิสิต                      |
| แก้ไข                    |       |   |                            |
| *                        |       | ٧ |                            |

ภาพประกอบที่ 7 ขั้นตอนการแก้ไขข้อมูลส่วนตัว

และจะปรากฏหน้าต่างสำหรับแก้ไขข้อมูล ดังภาพประกอบที่ 8 ซึ่งในส่วนนี้จะ สามารถแก้ไขข้อมูลส่วนตัวได้บางส่วนคือ คำนำหน้าชื่อ ชื่อ – นามสกุล หน่วยงาน และ ประเภทผู้ใช้งานเท่านั้น (<mark>ถ้าไม่ต้องการแก้ไขข้อมูลส่วนไหนให้เว้นไว้</mark>) ศูนย์บริการออนไลน์ คณะวิทยาศาสตร์

| ข้อมูลส่วนตัว   |                        |                     |             |          |
|-----------------|------------------------|---------------------|-------------|----------|
| รายละเอียด      |                        |                     |             |          |
| ชื่อ-นามสกุล    | นาย ~                  | · ธนิน              | ลิ้มปียวรรณ |          |
| บัวศรีไอดี      | sc601010335            |                     |             |          |
| อีเมล           | thanin.btl@g.swu.ac.th | ı                   |             |          |
| หน่วยงาน        | ภาควิชาวิทยาการคอม     | มพิวเตอร์ (default) |             | ~        |
| ประเภทผู้ใช้งาน | นิสิต                  |                     |             | ~        |
| แก้ไขข้อมูล     |                        |                     |             | ย้อนกลับ |

ฝ่ายเทคโนโลยี คณะวิทยาศาสตร์ มหาวิทยาลัยศรีนครินทรวิโรฒ

#### ภาพประกอบที่ 8 ตัวอย่างหน้าต่างสำหรับแก้ไขข้อมูลส่วนตัว

หลังจากกรอกข้อมูลที่ต้องการแก้ไขเสร็จเรียบร้อย ให้คลิกที่ปุ่ม "แก้ไขข้อมูล" ดัง ภาพประกอบที่ 9 เพื่อยืนยันยันการแก้ไขข้อมูล

| ข้อมูลส่วนตัว   |                                      |          |
|-----------------|--------------------------------------|----------|
| รายละเอียด      |                                      |          |
| ชื่อ-นามสกุล    | นาย 🗸 ธนิน ลิ้มปัยวรรณ               |          |
| บัวศรีไอดี      | sc601010335                          |          |
| อีเมล           | thanin.btl@g.swu.ac.th               |          |
| หน่วยงาน        | ภาควิชาวิทยาการคอมพิวเตอร์ (default) | ~        |
| ประเภทผู้ใช้งาน | นิสิต                                | ~        |
| แก้ไขข้อมูล 🔸   |                                      | ย้อนกลับ |

ภาพประกอบที่ 9 ขั้นตอนการแก้ไขข้อมูลส่วนตัว

💄 นายธนิน ลิ้มปียวรรณ 👻

倄 หน้าหลัก

### การลงชื่อออก

ผู้ใช้งานสามารถลงชื่อออกได้โดยการคลิกที่ "ชื่อ – นามสกุล" ของผู้ใช้งาน จะทำ การเปิดกล่องรายการให้เลือก หลังจากนั้นทำการเลือก "ลงชื่อออก" ดังภาพประกอบที่ 10 หลังจากนั้นจะปรากฎหน้าต่างลงชื่อเข้าใช้งาน

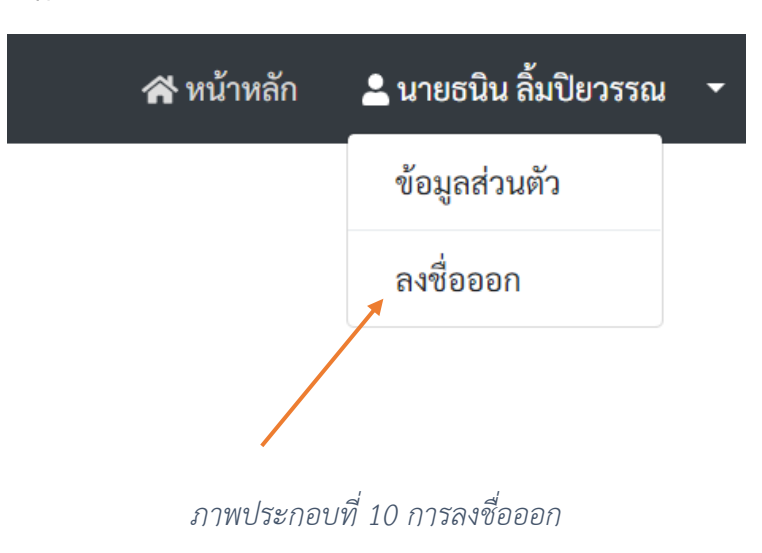

# ระบบแจ้งร้องเรียน

## วัตถุประสงค์

- เพื่อบุคคลภายนอก บุคลากรภายใน และนิสิตสามารถแจ้งปัญหาที่มีในคณะ
   วิทยาศาสตร์ได้ผ่านทางออนไลน์
- เพื่อให้คณะกรรมการและผู้ดูแลลเรื่องการร้องเรียนสามารถติดตาม บันทึก และ อัพเดทสถานะการร้องเรียนของผู้ร้องเรียนได้ผ่านระบบออนไลน์
- เพื่อให้ผู้แจ้งสามารถติดตามขั้นตอนการดำเนินงานของการร้องเรียนนั้น ๆ ได้ผ่าน ระบบออนไลน์

#### การใช้งาน

ในการใช้งานระบบศูนย์บริการออนไลน์นั้นจะแบ่งการใช้งานตามตำแหน่งที่กำหนด ไว้ ในระบบโดยจะแบ่งตำแหน่งออกเป็นดังนี้

- Admin ผู้ดูแลระบบ ทำหน้าที่ดูแลระบบโดยรวมทั้งหมด สามารถเข้าใช้งานได้ทุก ฟังก์ชั่นของระบบ
- 2. Committee กรรมการ สามารถติดตามสถานะการร้องเรียนของผู้ร้องเรียนได้
- User ผู้ใช้ทั่วไปที่เข้ามาใช้งานในระบบ สามารถแจ้งเรื่องร้องเรียนและติดตาม สถานะการร้องเรียนของตนได้

#### บุคคลภายนอกมหาวิทยาลัย

เนื่องจาก<u>บุคคลภายนอก</u>ไม่มีข้อมูลอยู่ในฐานข้อมูลของมหาวิทยาลัยจึงทำให้ไม่ สามารถใช้งานแบบปกติได้ จึงจำเป็นต้องใช้ระบบร้องเรียนโดยการคลิกที่ปุ่ม "แจ้งร้องเรียน (<mark>สำหรับบุคคลภายนอก</mark>)" ในหน้าต่างลงชื่อเข้าใช้งาน ดังภาพประกอบที่ 11

|                            | 秴 หน้าหลัก | !⊟ ເມນູ ▼                                      |
|----------------------------|------------|------------------------------------------------|
|                            |            | คู่มือการใช้งาน                                |
| คณะวิทยาศาสตร์             |            | แจ้งร้องเรียน<br>(สำหรับบุคคลภายนอก)           |
| มหาวิทยาลัยศรีนครินทรวิโรณ |            | ลงทะเบียนเข้าใช้งาน<br>(สำหรับบุคลากรและนิสิต) |
|                            |            |                                                |
| บัวศรีไอดี                 |            |                                                |
| รหัสเข้าใช้งาน             |            |                                                |

ภาพประกอบที่ 11 ขั้นตอนการแจ้งร้องเรียนสำหรับบุคคลภายนอกมหาวิทยาลัย

เมื่อคลิกทำการคลิกเรียบร้อยแล้วจะปรากฏหน้าต่างลงชื่อเข้าใช้ของ google โดยให้ ทำการลงชื่อเข้าใช้ให้เรียบร้อย ดังภาพประกอบที่ 12

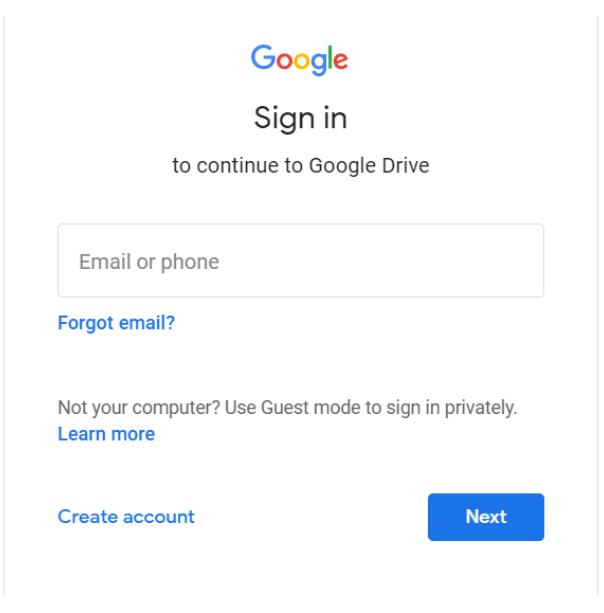

ภาพประกอบที่ 12 ลงชื่อเข้าใช้ผ่าน google

หลังจากลงชื่อเข้าใช้เรียบร้อยจะปรากฏแบบฟอร์มที่ใช้ในการกรอกข้อมูลสำหรับ แจ้งเรื่องร้องเรียน ดังภาพประกอบที่ 13

ทำการกรอกข้อมูลตามช่องต่าง ๆ

- 1. ช่อง Email address ให้กรอกอีเมลที่สามารถติดต่อได้
- 2. ช่อง เบอร์ติดต่อ ให้กรอกเบอร์โทรศัพท์ที่สามารถติดต่อได้
- 3. ช่อง หัวข้อที่ต้องการร้องเรียน ให้กรอกหัวข้อสำหรับเรื่องที่ต้องการร้องเรียน
- 4. ช่อง ประเภทการร้องเรียน ให้เลือกประเภทสำหรับการร้องเรียน
- 5. ช่อง รายละเอียด ให้กรอกรายละเอียดของเรื่องที่ต้องการร้องเรียน
- 6. ช่อง เอกสาร ให้แนบเอกสารต่าง ๆ ที่เกี่ยวข้องกับเรื่องที่ต้องการร้องเรียน

| แบบฟอร์มรับเรื่องร้องเรียน                                                                                                    |  |  |
|----------------------------------------------------------------------------------------------------|--|--|
| แบบฟอร์มการร้องเรียน                                                                                                    |  |  |
| The name and photo associated with your Google account will be recorded when you upload<br>files and submit this form. Not than in.bt/@g.swu.ac.th? Switch account |  |  |
| * Required                                                                                                    |  |  |
|                                                                                                    |  |  |
| Email address *                                                                                                    |  |  |
| Your email                                                                                                    |  |  |
|                                                                                                    |  |  |
| ามอร์ชิดต่อ                                                                                                    |  |  |
|                                                                                                    |  |  |
| Your answer                                                                                                    |  |  |
|                                                                                                    |  |  |
| หัวข้อที่ต้องการร้องเรียน *                                                                                                    |  |  |
| Your answer                                                                                                    |  |  |
|                                                                                                    |  |  |
| ประเภทการร้องเรียน *                                                                                                    |  |  |
|                                                                                                    |  |  |
| Choose -                                                                                                    |  |  |
|                                                                                                    |  |  |
| รายละเอียด *                                                                                                    |  |  |
| Vouranswer                                                                                                    |  |  |
|                                                                                                    |  |  |
|                                                                                                    |  |  |
| เอกสารเพิ่มเติม                                                                                                    |  |  |
| ▲ Add file                                                                                                    |  |  |
|                                                                                                    |  |  |
| Send me a copy of my responses.                                                                                                    |  |  |
| Submit                                                                                                    |  |  |
| Never submit passwords through Google Forms.                                                                                                    |  |  |
| C recapitcha<br>Privesy, Terma                                                                                                    |  |  |
| This form was created inside of Srinakharinwirot University. Report Abuse                                                                                          |  |  |
| Google Forms                                                                                                    |  |  |

ภาพประกอบที่ 13 แบบฟอร์มร้องเรียนสำหรับบุคคลภายนอกมหาวิทยาลัย

เมื่อกรอกข้อมูลเสร็จ หากต้องการสำเนาการส่งแจ้งร้องเรียนให้กดที่ปุ่ม "Send me a copy of my responses." ดังภาพประกอบที่ 14 หลังจากนั้นให้กดปุ่ม Submit จึงเป็น อันจบการแจ้งเรื่องร้องเรียนของบุคคลภายนอกมหาวิทยาลัย

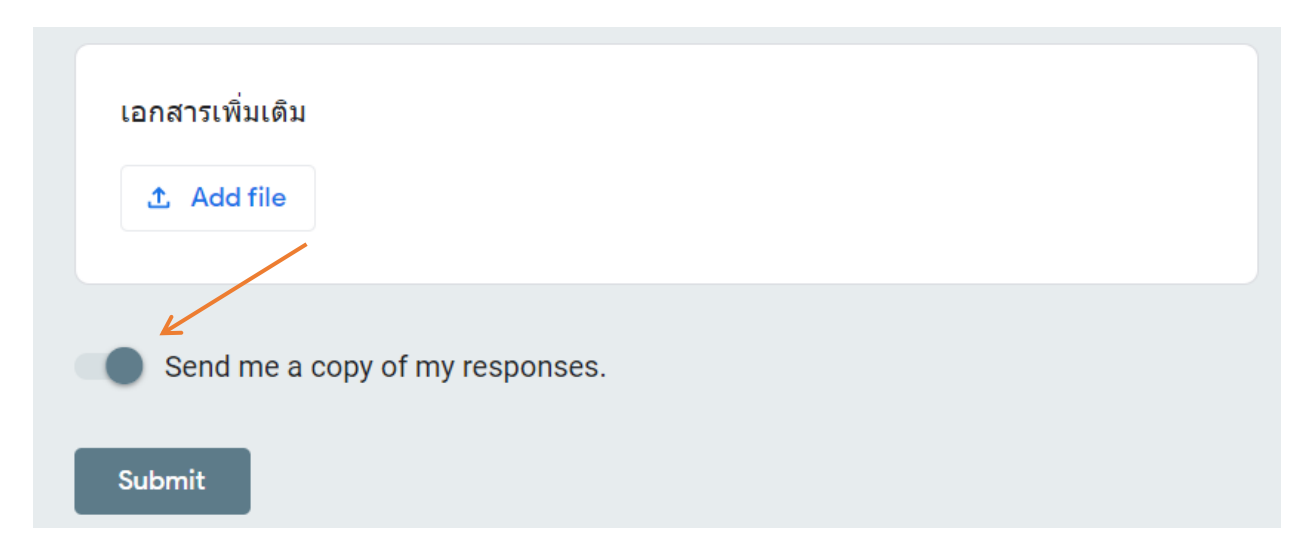

ภาพประกอบที่ 14 ตัวอย่างการทำสำเนาการแจ้งร้องเรียน

หลังจากแจ้งเรื่องร้องเรียนเสร็จสามารถติดตามสถานะของเรื่องร้องเรียนได้ผ่านทาง อีเมลที่กรอกไว้ในแบบฟอร์ม

## บุคลากรภายในมหาวิทยาลัย การแจ้งร้องเรียน

สำหรับ<u>บุคลากรภายใน</u>สามารถใช้งานระบบแจ้งร้องเรียนได้โดยการคลิกที่ปุ่ม "เข้า ใช้งาน" ในหน้าหลักศูนย์ ดังภาพประกอบที่ 15

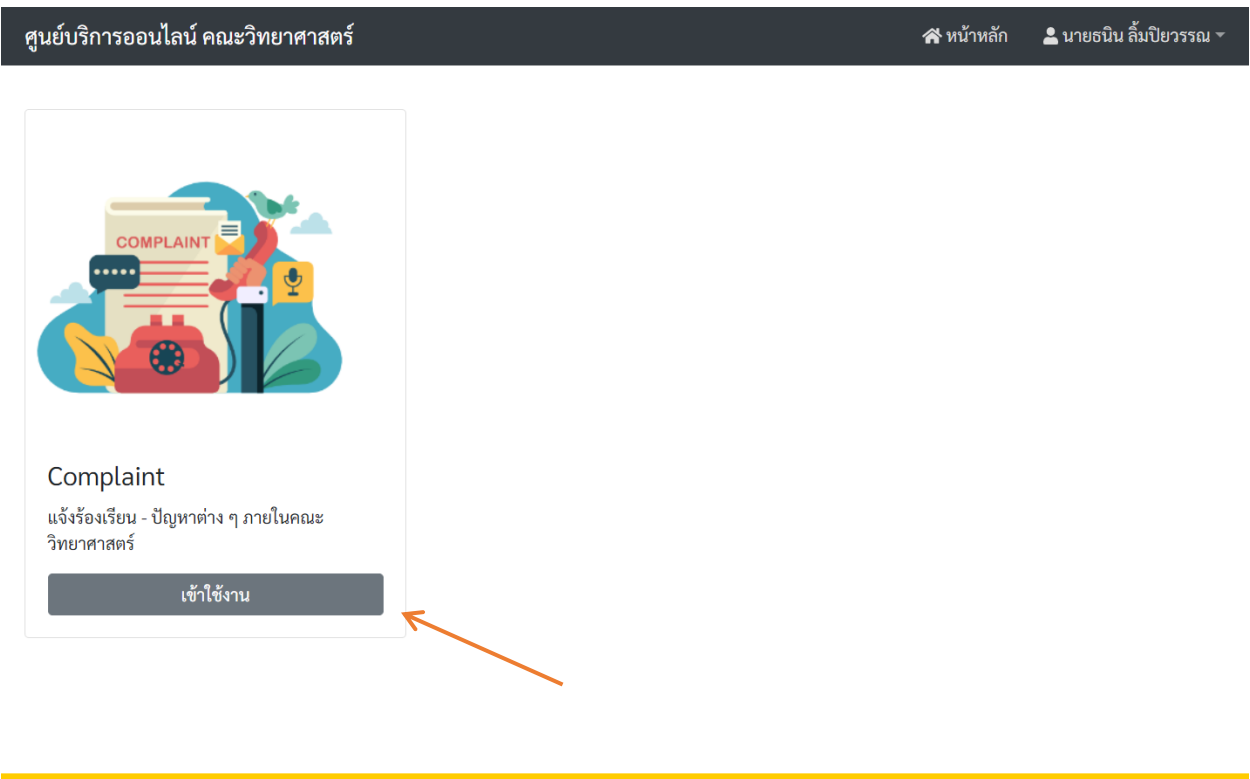

ฝ่ายเทคโนโลยี คณะวิทยาศาสตร์ มหาวิทยาลัยศรีนครินทรวิโรฒ

ภาพประกอบที่ 15 ขั้นตอนการเข้าใช้งานแจ้งร้องเรียนสำหรับบุคลากรภายในมหาวิทยาลัย

จะปรากฏ หน้าต่างหน้าหลักของระบบร้องเรียน ดังภาพประกอบที่ 16 โดยในหน้าต่างนี้จะ แสดงการแจ้งร้องเรียน<mark>ของตนเท่านั้น</mark> ซึ่งตารางนี้จะแสดง

- 1. # คือลำดับที่ของการร้องเรียน
- 2. หัวข้อ คือหัวข้อของการร้องเรียน
- 3. ประเภท คือประเภทของการร้องเรียน
- 4. สถานะ คือสถานะของการร้องเรียน
- 5. เพิ่มเติม คือปุ่มที่สามารถคลิกแล้วแสดงรายละเอียดของการร้องเรียนนั้น ๆ

| ศูนย์บริการออนไลน์ คณะวิทยาศาสตร์ ว                           |                   |                 |                                           | นายธนิน ลิ้มปียวรรณ 👻 |  |
|---------------------------------------------------------------|-------------------|-----------------|-------------------------------------------|-----------------------|--|
| นจังเรื่องร้องเรียน กลับหน้าหลัก<br>Show 10 マ entries Search: |                   |                 |                                           |                       |  |
| # 🔻                                                           | หัวข้อ 🔶          | ประเภท ≑        | สถานะ                                     | ุ ิ เพิ่มเติม ≑       |  |
| 11                                                            | ทดสอบร้องเรียน 11 | การเรียนการสอน  | ต้องการข้อมูลเพิ่มเติม รอข้อมูลจากผู้แจ้ง | คลิก                  |  |
| 10                                                            | ทดสอบร้องเรียน 10 | อาคารและสถานที่ | รอรับเรื่อง                               | คลิก                  |  |
| 9                                                             | ทดสอบร้องเรียน 9  | การบริการ       | กำลังพิจารณา                              | คลิก                  |  |
| 8                                                             | ทดสอบร้องเรียน 8  | อื่น ๆ          | รอรับเรื่อง                               | คลิก                  |  |
| 7                                                             | ทดสอบร้องเรียน 7  | กิจกรรม         | รอรับเรื่อง                               | คลิก                  |  |
| Showing 1 to 5 of 5 entries Previous 1 Next                   |                   |                 |                                           |                       |  |

ฝ่ายเทคโนโลยี คณะวิทยาศาสตร์ มหาวิทยาลัยศรีนครินทรวิโรฒ

ภาพประกอบที่ 16 ตัวอย่างหน้าหลักระบบร้องเรียน

หลังจากนั้นคลิกที่ปุ่ม "แจ้งเรื่องร้องเรียน" ซึ่งอยู่ทางด้านบนซ้ายของหน้าหลักของ ระบบร้องเรียน ดังภาพประกอบที่ 17

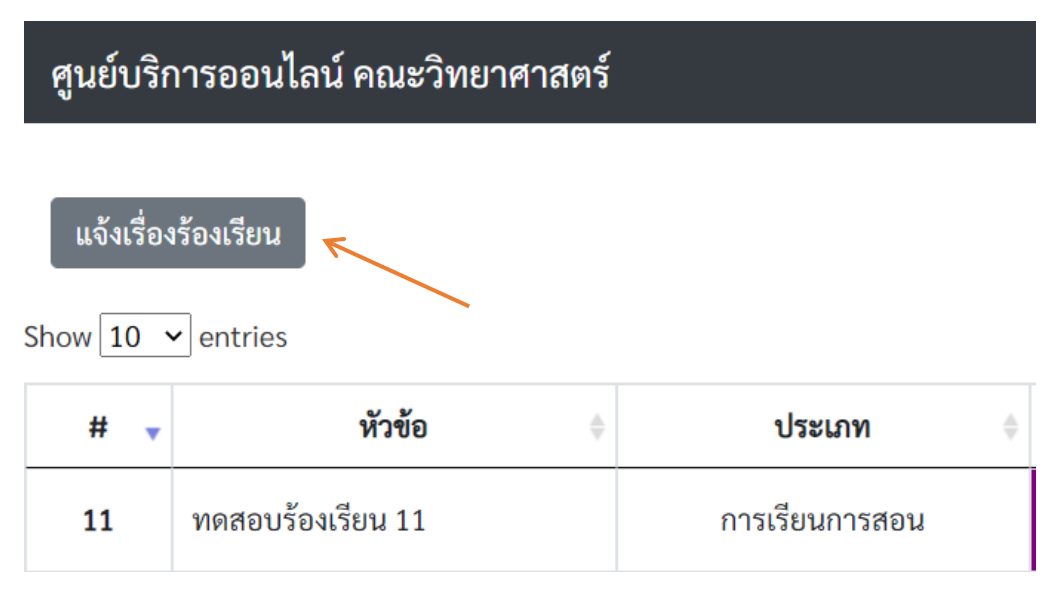

ภาพประกอบที่ 17 การเข้าใช้งานแจ้งเรื่องร้องเรียน

จะปรากฏหน้าต่างแบบฟอร์มแจ้งเรื่องร้องเรียนดังภาพที่ 18 โดยแบบฟอร์มจะต้อง กรอกข้อมูลดังนี้

- 1. ช่อง Email กรอกอีเมลที่สามารถติดต่อได้ (ระบบจะทำการกรอกอัตโนมัติ)
- 2. ช่อง เบอร์ติดต่อ กรอกเบอร์โทรศัพท์ที่สามารถติดต่อได้
- 3. ช่อง ประเภทการร้องเรียน เลือกประเภทการร้องเรียนที่จะทำการร้องเรียน
- 4. ช่อง หัวข้อ กรอกหัวข้อของเรื่องที่ต้องการร้องเรียน
- 5. ช่อง รายละเอียด กรอกรายละเอียดของเรื่องที่ต้องการร้องเรียน
- 6. ช่อง Upload File สามารถอัพโหลดไฟล์ได้เฉพาะรูปภาพเท่านั้น

#### แบบฟอร์มการร้องเรียน

| *Email:                                                  |                         |
|----------------------------------------------------------|-------------------------|
| thanin.btl@g.swu.ac.th                                   |                         |
| เบอร์ติดต่อ:                                             |                         |
| เบอร์ที่ใช้ติดต่อ (สูงสุด 20 ตัวอักษร)                   |                         |
| *ประเภทการร้องเรียน:                                     |                         |
| ○ อาคารและสถานที่                                        |                         |
| การเรียนการสอน                                           |                         |
| <ul> <li>กิจกรรม</li> </ul>                              |                         |
| <ul> <li>การบริการ</li> </ul>                            |                         |
| ○ อื่น ๆ                                                 |                         |
| *หัวข้อ:                                                 |                         |
| หัวข้อที่ต้องการร้องเรียน (สูงสุด 80 ตัวอักษร)           |                         |
| *รายละเอียด:                                             |                         |
| อธิบายรายละเอียดที่ต้องการร้องเรียน                      |                         |
|                                                          |                         |
| Upload File: (เฉพาะไฟล์รูปภาพ PNG, JPG และ GIF เท่านั้น) |                         |
| Choose File!!                                            | Browse                  |
| Submit                                                   | กลับหน้ารายการร้องเรียน |

#### ภาพประกอบที่ 18 ตัวอย่างแบบฟอร์มแจ้งร้องเรียน

เมื่อทำการอัพโหลดรูปภาพขึ้นสู่ระบบ ระบบจะทำการแสดงรูปภาพที่ต้องการอัพ โหลดและปุ่ม "ยกเลิก Upload" ขึ้นมา ดังภาพประกอบที่ 19 เมื่อทำการกดปุ่ม "ยกเลิก Upload" ปุ่มและรูปภาพจะหายไป แสดงว่าการยกเลิกเสร็จสมบูรณ์

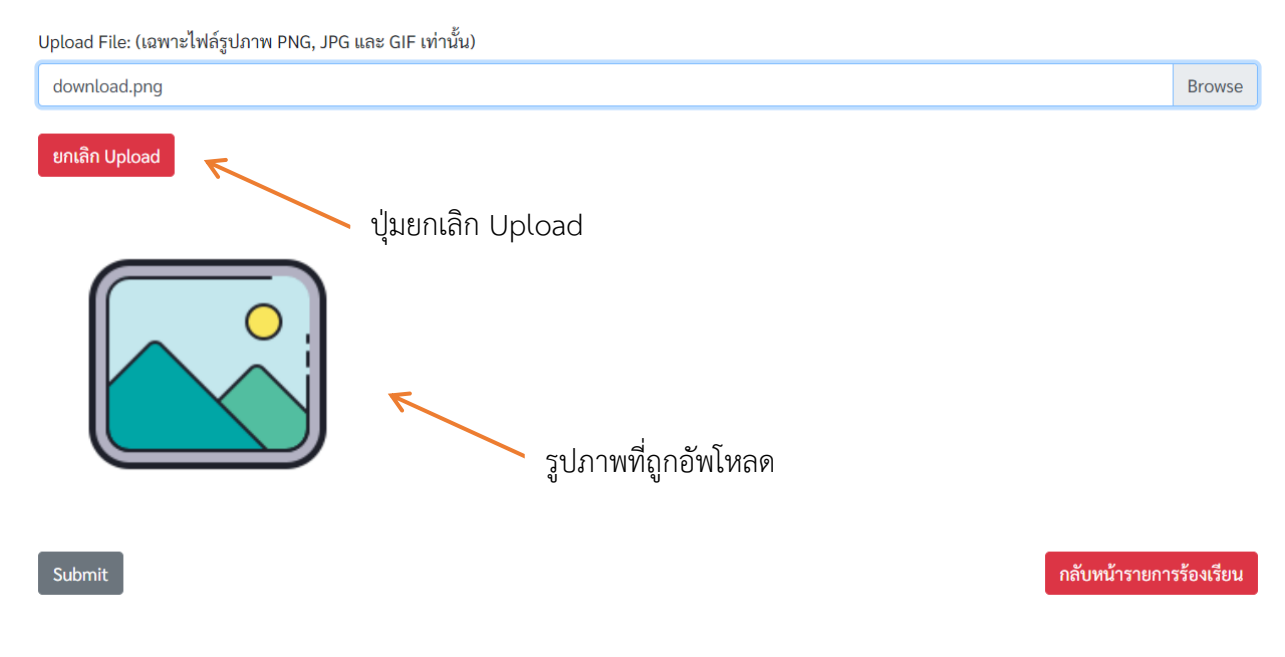

ภาพประกอบที่ 19 รูปภาพและ ปุ่มยกเลิกที่แสดงหลังจากทำการอัพโหลดรูป

เมื่อทำการกรอกข้อมูลเสร็จเรียบร้อย ให้คลิกปุ่ม "Submit" เพื่อทำการยืนยันการ ส่งข้อมูล หลังจากนั้นเรื่องร้องเรียนจะปรากฏอยู่ในหน้าหลักแจ้งร้องเรียน ดังภาพประกอบ ที่ 20 และจะมีการแจ้งผ่านอีเมลของผู้ใช้งานดังภาพประกอบที่ 21

| ศูนยบรการออนเลน คณะวทยาศาสตร                               | 😭 หน้าหลัก 🛛 💄 นายธนิน ลิ้มปัยวรรณ 🔻 |  |  |  |
|------------------------------------------------------------|--------------------------------------|--|--|--|
| แจ้งเรื่องร้องเรียน<br>Show 10 ✓ entries Search:           |                                      |  |  |  |
| # 🔻 หัวข้อ 🔶 ประเภท 🔶                                      | สถานะ ≑ เพิ่มเติม ≑                  |  |  |  |
| 22 ตัวอย่างหัวข้อการแจ้งเรื่องร้องเรียน อาคารและสถานที่ รอ | <mark>วรับเรื่อง</mark> คลิก         |  |  |  |
| 11 ทดสอบร้องเรียน 11 การเรียนการสอน ต้องการข้อมูลเพิ่ม     | มเติม รอข้อมูลจากผู้แจ้ง คลิก        |  |  |  |

ภาพประกอบที่ 20 ตัวอย่างการแจ้งเรื่องร้องเรียน

#### [แจ้งอัดโนมัติ\_โปรดอย่าตอบกลับ]แจ้งส่งเรื่องจากระบบร้องเรียนหมายเลข 22] 🥭 🔤 🕬

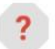

no-reply@swu.ac.th ถึงฉัน <del>-</del>

หมายเลขร้องเรียน: 22 หัวข้อร้องเรียน: ตัวอย่างหัวข้อการแจ้งเรื่องร้องเรียน E-mail ผู้แจ้ง: <u>thanin.btl@g.swu.ac.th</u> ประเภทการร้องเรียน: BUILDING รายละเอียด: รายละเอียดของการแจ้งเรื่องร้องเรียน

Link: service.science.swu.ac.th

#### ภาพประกอบที่ 21 ตัวอย่างระบบแจ้งเตือนผ่านอีเมล

#### การดูข้อมูลเพิ่มเติม

ผู้ใช้สามารถดูข้อมูลเพิ่มเติมของเรื่องร้องเรียนได้โดยคลิกปุ่ม "คลิก" ในหลักเพิ่มเติม

| ศูนย์บรี                                                      | รการออนไลน์ คณะวิทยาศาสตร์           | 😤 หน้าหลัก 💄 นายธร | เิน ลิ้มปียวรรณ -                         |           |  |  |  |
|---------------------------------------------------------------|--------------------------------------|--------------------|-------------------------------------------|-----------|--|--|--|
| แจ้งเรื่องร้องเรียน กลับหน้าหลัก<br>Show 10 ✓ entries Search: |                                      |                    |                                           |           |  |  |  |
| # 🔻                                                           | หัวข้อ ≑                             | ประเภท 🔶           | สถานะ ≑                                   | เพิ่มเติม |  |  |  |
| 22                                                            | ตัวอย่างหัวข้อการแจ้งเรื่องร้องเรียน | อาคารและสถานที่    | รอรับเรื่อง                               | คลิก      |  |  |  |
| 11                                                            | ทดสอบร้องเรียน 11                    | การเรียนการสอน     | ต้องการข้อมูลเพิ่มเติม รอข้อมูลจากผู้แจ้ง | คลิก      |  |  |  |

#### ภาพประกอบที่ 22 ขั้นตอนการดูข้อมูลเพิ่มเติม

จะปรากฏหน้าต่างรายละเอียดของเรื่องร้องเรียนดังภาพประกอบที่ 23 โดยจะแสดง

รายละเอียด

- 1. ลำดับที่ คือ ลำดับของการแจ้งร้องเรียนในระบบ
- 2. หัวข้อที่แจ้ง คือ หัวข้อของเรื่องที่ร้องเรียน
- 3. ประเภทของการร้องเรียน คือ ประเภทของเรื่องที่ร้องเรียน
- 4. รายละเอียด คือ รายละเอียดของเรื่องที่ร้องเรียน
- 5. Email คือ อีเมลที่สามารถติดต่อได้

- 6. เบอร์ติดต่อ คือ เบอร์โทรศัพท์ที่สามารถติดต่อได้
- 7. รูปภาพ คือ รูปภาพประกอบที่ใช้ในการร้องเรียน

#### สถานะล่าสุด

- 8. สถานะ คือ สถานะของการดำเนินการการร้องเรียน
- 9. รายละเอียด คือ รายละเอียดของการเปลี่ยนสถานะ

| ศูนย์บริการออนไลน์ คณะวิทยาศาสตร์ |                                                      | 😭 หน้าหลัก | 💄 นายธนิน ลิ้มปัยวรรณ 👻 |
|-----------------------------------|------------------------------------------------------|------------|-------------------------|
| รายละเอียด                        |                                                      |            |                         |
| ลำดับที่:                         | 0022                                                 |            |                         |
| หัวข้อที่แจ้ง:                    | ตัวอย่างหัวข้อการแจ้งเรื่องร้องเรียน                 |            |                         |
| ประเภทการร้องเรียน:               | อาคารและสถานที่                                      |            |                         |
| รายละเอียด:                       | รายละเอียดของการแจ้งเรื่องร้องเรียน                  |            |                         |
| E-mail:                           | thanin.btl@g.swu.ac.th                               |            |                         |
| เบอร์ติดต่อ:                      |                                                      |            |                         |
| สถาบะล่าสด                        |                                                      |            |                         |
| สถานะ:                            | รอรับเรื่อง                                          |            |                         |
| รายละเอียด:                       |                                                      |            | าลับหน้ารายการร้องเรียน |
| ฝ่าเ                              | ยเทคโนโลยี คณะวิทยาศาสตร์ มหาวิทยาลัยศรีนครินทรวิโรฒ |            |                         |
|                                   |                                                      |            |                         |

ภาพประกอบที่ 23 ตัวอย่างหน้าต่างรายละเอียดของเรื่องที่ร้องเรียน

### สถานะของเรื่องร้องเรียน

ในระบบแจ้งร้องเรียนนั้นจะแบ่งสถานะของการร้องเรียนออกเป็นทั้งหมด 5 สถานะ คือ

- 1. รอรับเรื่อง
- 2. รับเรื่องแล้ว รอพิจารณา
- 3. กำลังพิจารณา
- 4. ต้องการข้อมูลเพิ่มเติมรอข้อมูลจากผู้แจ้ง
- 5. เสร็จสิ้นการพิจารณา

ซึ่งมีรายละเอียดดังนี้

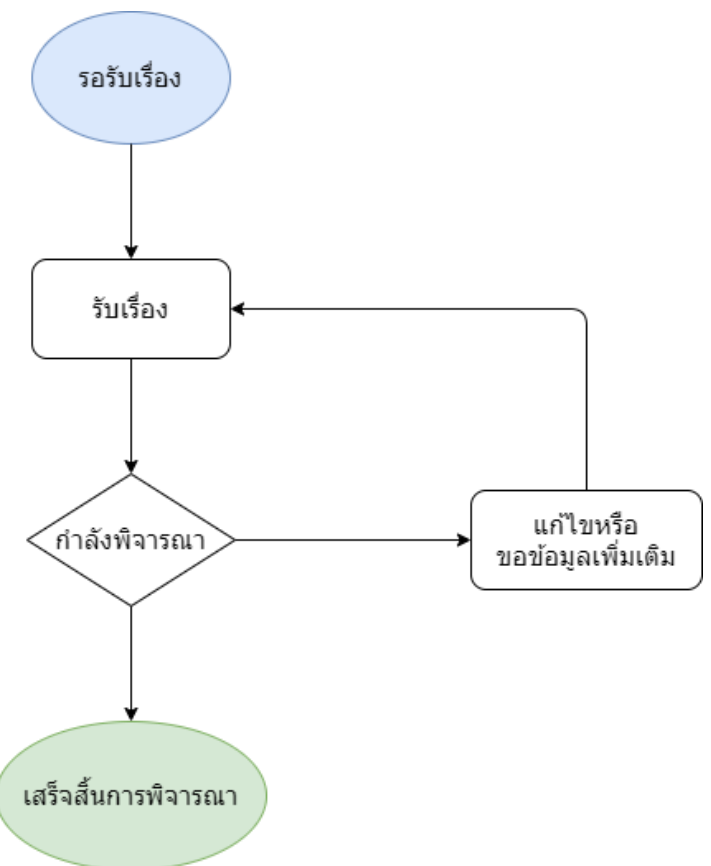

ภาพประกอบที่ 24 แผนผังสถานะของร้องเรียน

## ติดต่อสอบถามรายละเอียด

หากมีข้อสงสัยหรือปัญหาเกี่ยวกับระบบให้ติดต่อฝ่ายสารสนเทศของคณะวิทยาศาสตร์ เบอร์ติดต่อ 02-649-5000 ต่อ 18424